### Passo a passo para acesso ao SIGAA

# 1 - No site da UNIR clique em SIGAA

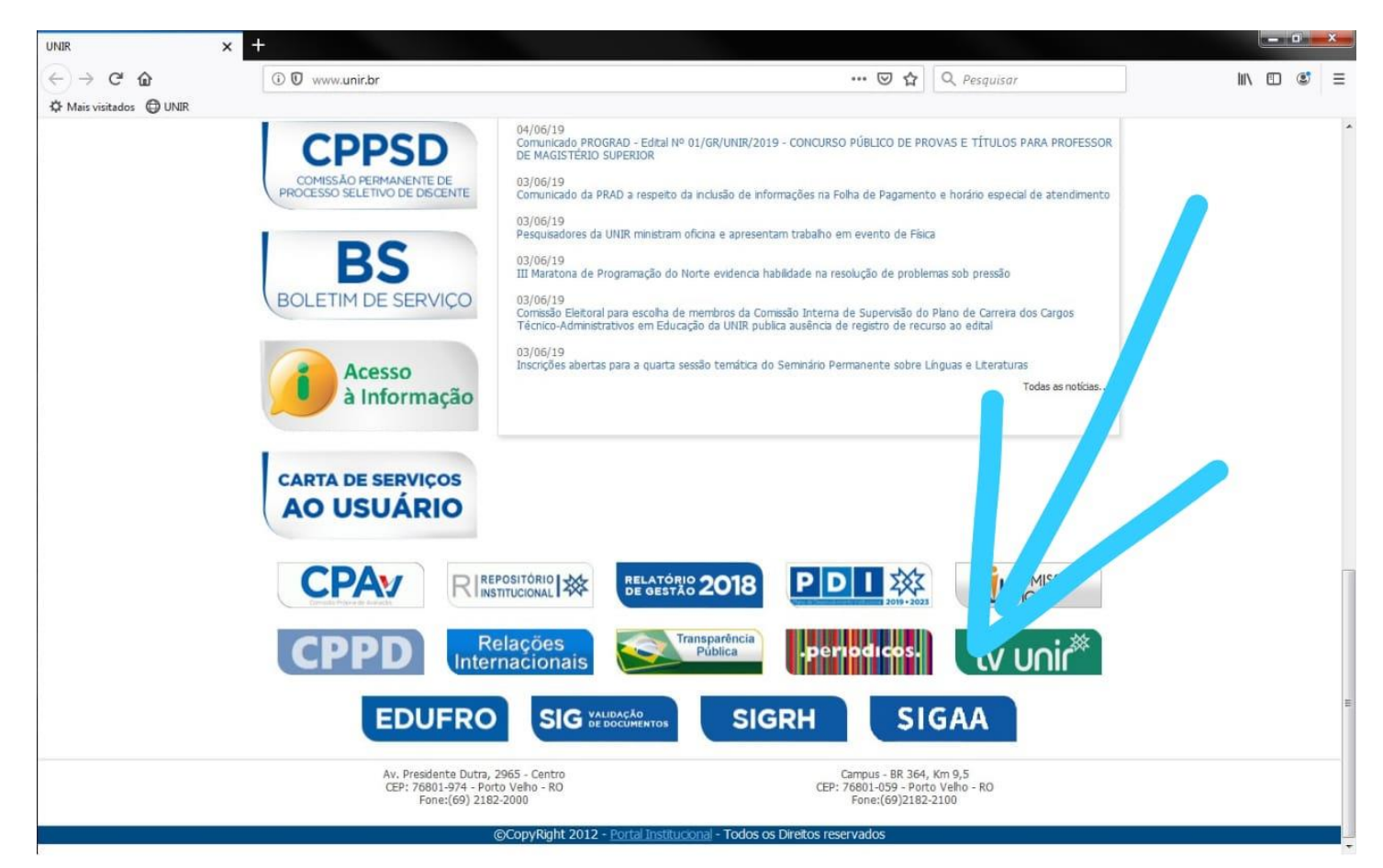

## 2 - No site do SIGAA clique em Login

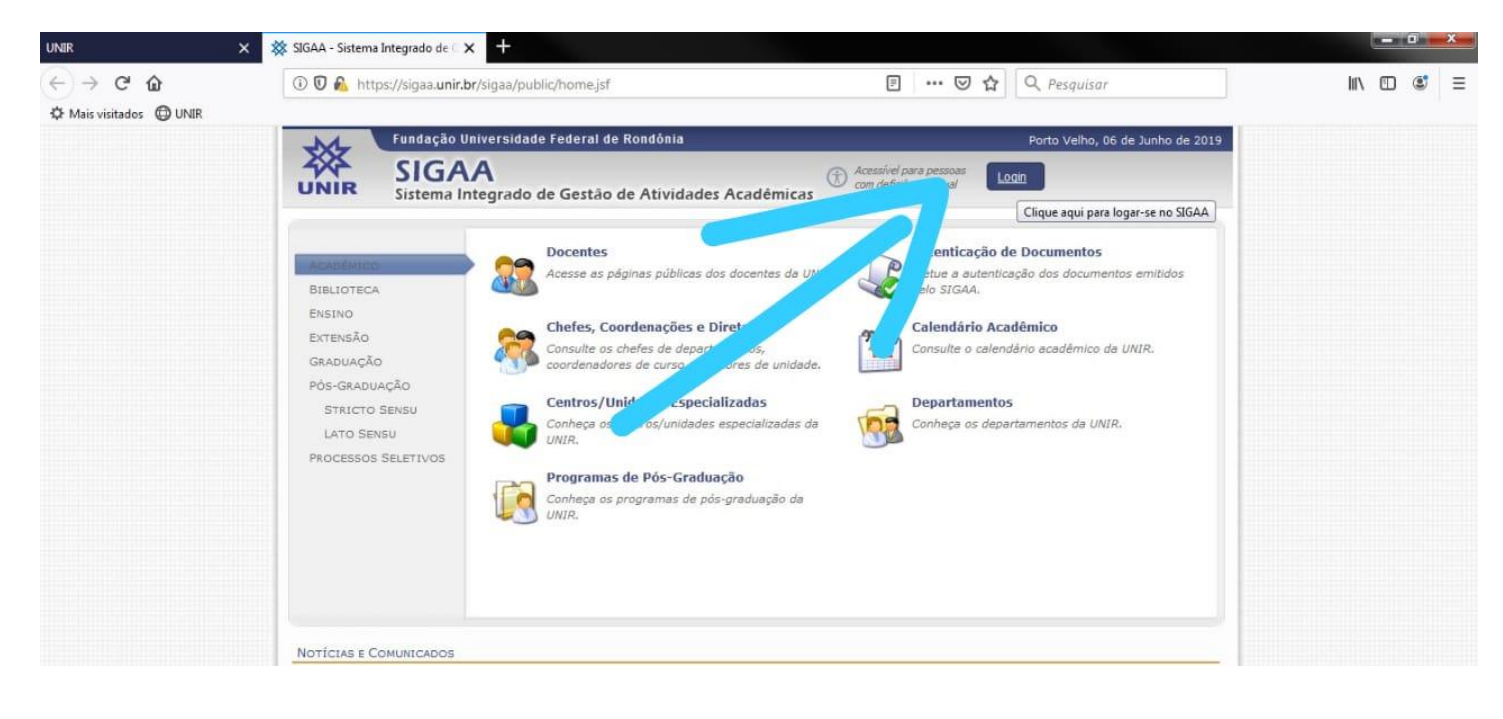

#### 3 - No primeiro acesso será preciso fazer sua **recuperação de senha**

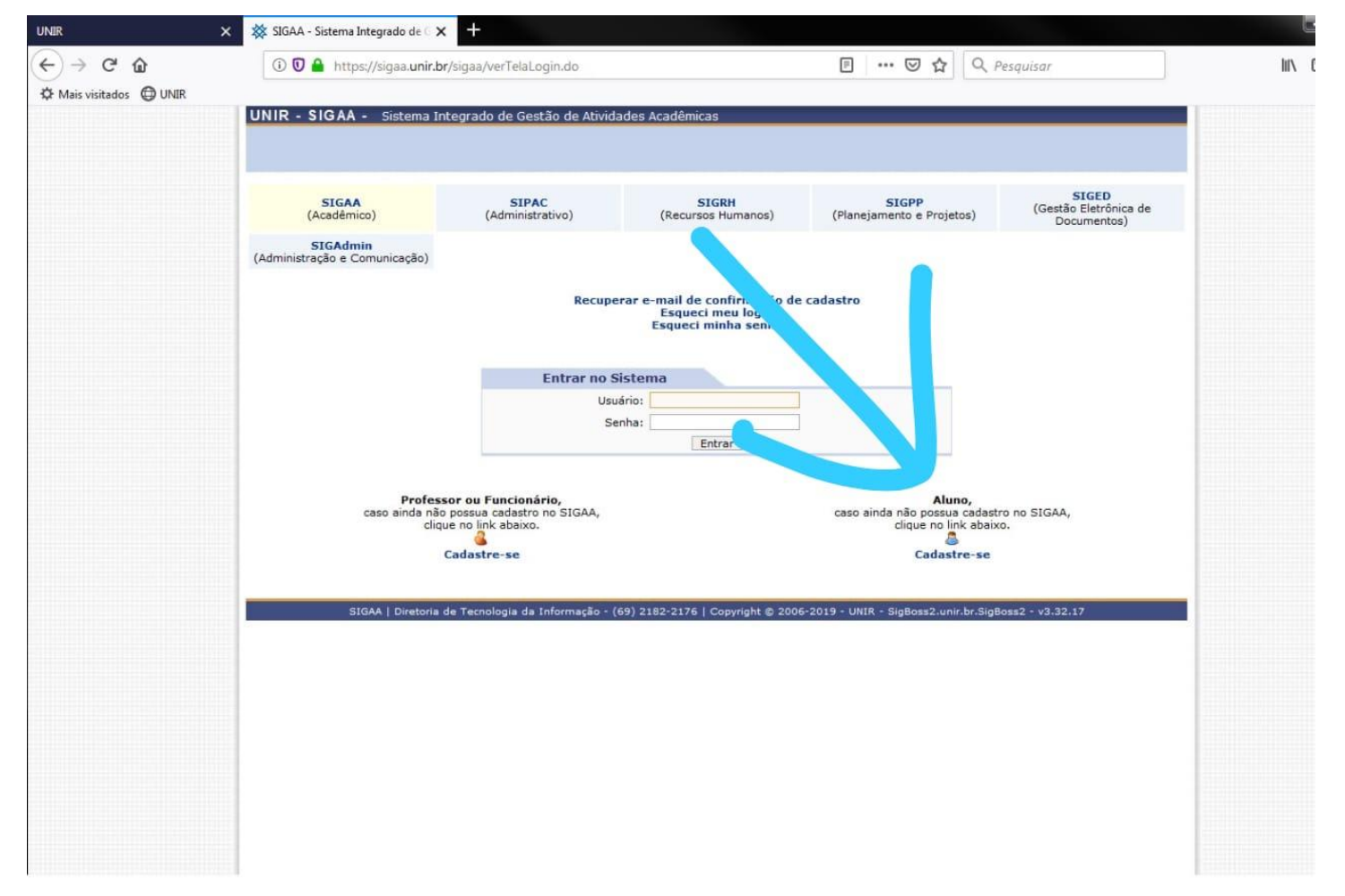

#### 4 - Preencha todos os dados

| UNIR                                | X 🔆 SIGAA - Sistema Integrado de C X 🕂                                                                                                    |            |
|-------------------------------------|----------------------------------------------------------------------------------------------------|------------|
| ↔ → C' ŵ<br>✿ Mais visitados ⊕ UNIR | ① ♥ ▲ https://sigaa.unir.br/sigaa/public/cadastro/discente.jsf 🛛 🐨 😒 🏠 🔍 Pesquisar                                                                                                    | III\ 🗊 🔮 🗏 |
|                                     | UNIR - SIGAA - Sistema Integrado de Gestão de Atividades Acadêmicas                                                                                                    |            |
|                                     | CADASTRO DE DISCENTE                                                                                                    |            |
|                                     | Para cadastrar-se no SIGAA é necessário preencher o formulário abaixo. O cadastro só será validado se os dados digitados forem iguais aos dados informados no processo seletivo.                                                                                                    |            |
|                                     | DADOS DO DISCENTE                                                                                                    |            |
|                                     | Matrícula: * 201900000<br>Nível: * GRADUAÇÃO<br>A pessoa é estrangeira e não possui CPF<br>CPF: * 000.000.000-00<br>Nome: * NOME COMPLETO DO ALUNO<br>RG: * 0000000000<br>Data de Nascimento: * 00/00/0000<br>E-Mail: * mesmo_da_matricula@exemplo.com<br>Ano/Semestre Inicial * 2019 - 1 (Ex.: 2006-2)<br>Usuário: * nome |            |
|                                     | Senha: * ••••••<br>Confirmar Senha: * ••••••<br>Cadastrar Cancelar                                                                                                    |            |
|                                     | Campos de preenchimento obrigatório. SIGAA   Diretoria de Tecnologia da Informação - (69) 2182-2176   Copyright © 2006-2019 - UNIR - SigBoss2.unir.br.SigBoss2 - v3.32.17                                                                                                    |            |

#### 5 - Retorne à tela de Login para acessar seu **Portal Discente**

| (←) → C <sup>I</sup> ŵ<br>☆ Mais visitados ⊕ UNIR | ① ① A https://sigaa.unir.br/<br>UNIR - SIGAA - Sistema Inter | sigaa/verTelaLogin.do<br>egrado de Gestão de Atividado                        | es Acadêmicas                                                                                                    | E V 🏠 🔍 p                                                                       | esquisar                                             | ١ <i>١</i> ١ | • | Ξ |
|---------------------------------------------------|--------------------------------------------------------------|-------------------------------------------------------------------------------|----------------------------------------------------------------------------------------------------|---------------------------------------------------------------------------------|------------------------------------------------------|--------------|---|---|
|                                                   | SIGAA<br>(Acadêmico)                                         | SIPAC<br>(Administrativo)                                                     | SIGRH<br>(Recursos Humanos)                                                                                       | SIGPP<br>(Planejamento e Projetos)                                              | <b>SIGED</b><br>(Gestão Eletrônica de<br>Documentos) |              |   |   |
|                                                   | (Administração e Comunicação)                                | Recupera<br>Entrar no Sist<br>Usuári<br>Senh                                  | r e-mail de confirmação de<br>Esqueci meu login<br>Esqueci minha senha<br>tema<br>c: nome<br>a: •••••••<br>Entrar | cadastro                                                                        |                                                      |              |   |   |
|                                                   | Professo<br>caso ainda não p<br>cique<br>Ca                  | r ou Funcionário,<br>ossua cadastro no SIGAA,<br>no link abaixo.<br>dastre-se |                                                                                                    | Aluno,<br>caso ainda não possua cadastr<br>clique no link sabaxi<br>Cadastre-se | o no SIGAA,<br>o.                                    |              |   |   |

#### 6 - Todos os serviços estarão no Portal como a **Rematrícula**

| FERSA - SIGAA - Sistema Inte                                                                                                    | prado de Gestão de Atividades Acadêmicas                                                                             |              | A+ A-   Tempo de Sessão: 01:30 SA                                                                  |  |  |
|----------------------------------------------------------------------------------------------------|----------------------------------------------------------------------------------------------------|--------------|----------------------------------------------------------------------------------------------------|--|--|
| ENDECH HAN GLANN Alterar vínculo<br>IÓ-REITORIA DE GRADUAÇÃO (11.01.02)                                                                                | Semestre atual: 2015.2                                                                                               | 🥥 Módulos    | ente 😤 Alterar senha 🧕 🎯 Ajuda                                                                     |  |  |
| 🔒 Ensino 🔵 Pesquisa 👒 Extensão 🧯                                                                                                    | Monitoria 🔌 Ações Associadas 📑 Biblioteca 🤷 Bolsas 🚺                                                                 | Estágio 🐞 An | nbientes Virtuais 🛛 🍓 Outros                                                                       |  |  |
| Consultar Minhas Notas Consultar Índices Acadêmicos Emitir Atestado de Matrícula Emitir Histórico Emitir Declaração de Vínculo Avaliação Institucional | urmas 2015.2<br>mpus Leste)<br>mpus<br>ampus<br>do Campus                                                            | 33 Todas     | Mensagens<br>Atualizar Foto e Perfil<br>Meus Dados Pessoais<br>Cadastre-se no Portal do            |  |  |
| Matrícula On-Line                                                                                                    | Realizar Matrícula                                                                                                   |              | Egresso                                                                                            |  |  |
| Solicitar Turmas Específicas<br>Solicitações de Turma de Férias                                                                                        | <ul> <li>Realizar Matricula em Turma de Férias</li> <li>Realizar Matrícula Extraordinária</li> </ul>                 | eriores      | WENDSON MAX SILVINO                                                                                |  |  |
| Registro de Atividades Acadêmicas<br>Solicitar Apoio à CAADIS                                                                                          | Realizar Matrícula Extraordinária em Turma de Férias<br>Ver Comprovante de Matrícula                                 |              |                                                                                                    |  |  |
| Produções Acadêmicas<br>Consultar Turmas do Próx. Semestre                                                                                             | Ver Comprovante de Matrícula para Turmas de Férias<br>Ver Orientações de Matrícula<br>Ver Resultado do Processamento |              |                                                                                                    |  |  |
| Atividades de Campo                                                                                                    | Meu Plano de Matrículas                                                                                              | -            | Calendário Acadêmico de Graduação                                                                  |  |  |
| Calendário Acadêmico<br>Consultas Gerais<br>e a coordenação tem acesso a ele.                                                                          | IL<br>discussões relacionadas ao seu curso. Todos os alunos do c                                                     | urso M       | Dados Institucionais<br>Matrícula: 2010001119<br>Curso: ENGENHARIA CIVIL/PROGRAD -<br>MOSSORÓ - MT |  |  |

Cadastrar novo tónico nara este fórum Visualizar todos os tónicos nara este fórum